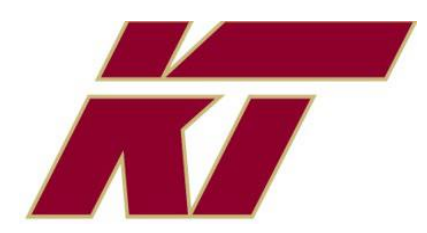

## **Kastner Online Sports Physical**

## 2024/2025

## Sport Physicals Are Accepted **Online Only**

## Please scan and follow instructions.

Step 1: Scan QR code or VISIT **homecampus.com**. Click for PARENTS & STUDENTS. Select CA.

Step 2: Select START CLEARENCE HERE. Type in KASTNER. Confirm school address.

PARTICIPATING in MULITPLE SPORTS? Use Add New Sport button.

Step 3: COMPLETE ALL REQUIRED FIELDS

Student information, Parent/Guardian Info, Medical History, Signature form, CUSD Pre-Participation Screening form signed by a Dr., take a picture with cell phone and UPLOAD BOTH SIDES.

Step 4: Click SUBMIT COMPLETE APPLICATION

Step 5: Look for an E-mail when the school has CLEARED the student to play!

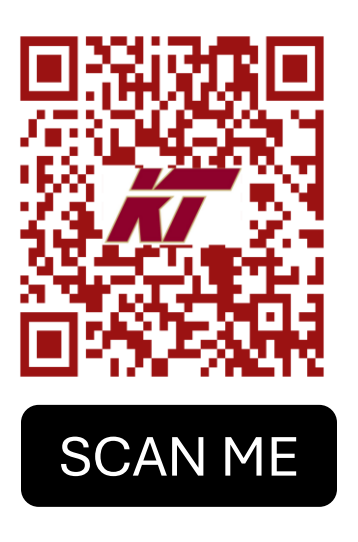

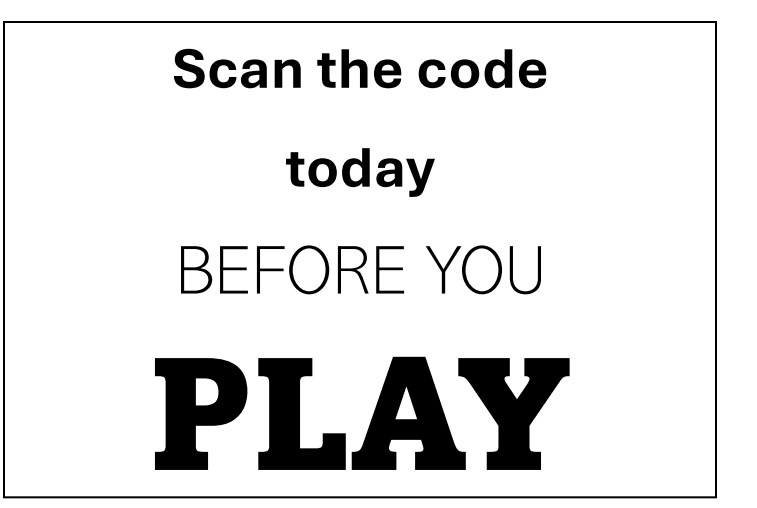

Have Questions? Contact us:

Kastner Athletics | 559. 327.2503 | kastner.cusd.com